**Digital Certificate for Corporate Internet Banking - User Guide** 

- 1. What is Digital Certificate
- 2. Who can avail this facility
- 3. Procedure for availing the facility
- 4. Problem in Logging after enabling for Digital Certificate
- 5. Enabling/Disabling user for Digital Certificate by Corporate Administrator
- 6. Conversion of the Digital Certificate
- 7. Expiry/Change of Digital Certificate

We have enabled process of providing facility of Digital Certificate (DSC) to our Corporate Internet Banking customers for enhancing security measures while using Internet banking.

What is Digital Certificate - A digital certificate establishes your credentials when doing business or other transactions on the Web. It is issued by a certification authority (CA). It contains your name, a serial number, expiry date, a copy of the certificate holder's public key (used for encrypting messages and digital signatures), and the digital signature of the certificate-issuing authority so that a recipient can verify that the certificate is real. Some digital certificates conform to a standard, X.509. Digital certificates can be kept in registries so that authenticating users can look up other users' public keys.

**Who can avail this facility** – All our Corporate Internet Banking Customers who are having a valid class II or above certificate which can prove identity to remote computer. The certificates can be procured from any of the below mentioned Certifying authorities (CA):

- 1. TCS
- 2. N code solutions
- 3. IDRBT
- 4. Safescript
- 5. MTNL
- 6. National Informatics Centre (NIC)
- 7. Central board of excise and customs(CBEC)

Responsibility of procuring the Digital Certificate will be of the customer. The digital certificate should be installed in the Internet Explorer of the computer/PC from where PNB's internet banking site is to be accessed. In case the customer desires to access the site from some other computers also the same digital certificate is to be first installed in the Internet Explorer of that computer. The system allows single Digital Certificate mapping with Internet Banking Site.

#### Procedure for availing the facility –

• Login with your Corporate Id, User Id and Login Password.

| 🚰 Corporate Signon - Microsoft Internet I   | Explorer                                       |                       |                            |                                  |                            |
|---------------------------------------------|------------------------------------------------|-----------------------|----------------------------|----------------------------------|----------------------------|
| File Edit View Favorites Tools Help         | 2                                              |                       |                            |                                  | <u> (11</u>                |
| 🗕 🗧 🕂 🔶 🔶 🚱 🚓 😓                             | h 📓 Favorites 🌒 Media 🄇                        | 3 B- 4 🔳 🗉            | 🥩 📖                        |                                  |                            |
| Address 🕘 http://10.192.3.5/BANKAWAY?Ad     | ction.CorpUser.Init.001=Y&AppSig               | nonBankId=024&AppTyp  | e=corporate                |                                  | • 🔗 Go                     |
| Links 🍓 Customize Links(1) 🏼 🙆 Customize Li | inks   Eree Hotmail 🖉 Win                      | dows Media 🛛 🙆 Windo  | WS .                       |                                  |                            |
| पंजाब नैश्वन<br>punjab nation               | ल बैंक<br>hal bank                             |                       |                            |                                  | ×                          |
|                                             | Welcome<br>Corporate Id<br>User Id<br>Password | to Internet Bankin    | g Services                 |                                  |                            |
|                                             | Terms & Conditions                             | <u>RTGS</u>           | FAQ's                      | DEMO                             |                            |
|                                             | Now                                            | Use PNB's Internet f  | Banking Channel to remit f | unds through RTGS Mode <u>.C</u> |                            |
|                                             |                                                |                       |                            | Copyright ©                      | 2004 Punjab National Bank. |
|                                             | This s                                         | ite is best viewed wi | th 1024 X 768 resolution.  |                                  |                            |
|                                             |                                                |                       |                            |                                  | ¥                          |
| Cone                                        | 1 m 1 m 1 m                                    |                       |                            |                                  | ) Internet                 |
| 🏽 🎦 🛃 🛃 🥵 🎒 🥘 🚰 👋 🛃 10.1                    | I   🚰 10.1   🛃 Rec   💰                         | 🖣 10.1 🔍 bala 🛛 🖣     | 🕈 EditP   🚰 10.1   🍯 Co    | r 🛛 🖏 🌾 🔯 🧭 😫                    | 🛃 💓 🔂 🥹 💷 🛛 3:16 PM        |

You will get the following welcome screen.

| 🚰 D:\ecorp\demo\HomePage.html - Microsoft Internet Explorer                                                                                                    |             |                                      |                              | _ 6                           | I X |  |  |  |
|----------------------------------------------------------------------------------------------------|-------------|--------------------------------------|------------------------------|-------------------------------|-----|--|--|--|
| File Edit View Favorites Tools Help                                                                                                    |             |                                      |                              |                               |     |  |  |  |
| 🗢 Back 🔹 🔿 🗸 🙆 🖓 🔞 Search 🔝 Favorites 🎯 Media 🧭 🛃 🖬 🗐 🖬                                                                                                    | 1. O        |                                      |                              |                               |     |  |  |  |
| Address 🙋 D:\ecorp\demo\HomePage.html                                                                                                    |             |                                      | •                            | ∂ം 🔁 -                        |     |  |  |  |
| पंजाब नैश्वनल बैंक<br>punjab national bank                                                                                                    | <u>Ho</u>   | me                                   | <u>Logout</u>                | Secure<br>Ster<br>Stati       | Ĺ   |  |  |  |
| Customer Id : All Customer Ids                                                                                                    | Division    | All Divisions                        | <b>_</b> 😰                   | Ms. K LEEMA ROSELIN           | N   |  |  |  |
| Accounts Bills Transfers Requests Trade Upload Ma                                                                                                    | ils Cust    | omize Inquiry                        | Acct Admin Fu                | unds<br>gement Modeling       |     |  |  |  |
| Punjab National Bank Welcomes Ms.K LEEMA ROSELIN         Display         Click here to apply for Digital Certificate         Alerts         Password Alerts       Other Alerts         Sign On Password expiring in 182 days       > Alerts         Transaction Password expiring in 8 days       > Maints         Data Lagged on 01/07/04 10:40:06 PM       > Unread Mails       0         Approvals       Ital Number of Pending Approvals       0 |             |                                      |                              |                               |     |  |  |  |
| Account Balance Summary > Account Summary as                                                                                                    | on 24/06/04 | 6:10:33 PM                           |                              |                               |     |  |  |  |
| Customer Id(s)                                                                                                    | Currency    | Operative A/c                        | Term Deposit A/c             | Loan A/c                      |     |  |  |  |
| All Customer Ids                                                                                                    | INR<br>USD  | 14,09,99,586.02 DR<br>3,93,863.78 CR | 2,02,54,264.00 CR<br>0.00 CR | 16,39,81,521.42 DR<br>0.00 CR |     |  |  |  |
| TRIDENT TECHNOLOGIES P LTD                                                                                                    | INR         | 8,383.56 CR                          | 0.00 CR                      | 0.00 CR                       |     |  |  |  |
| SARAWAGI SALES                                                                                                    | INR         | 9,462.09 CR                          | 0.00 CR                      | 0.00 CR                       |     |  |  |  |
| GOEL ROADWAYS                                                                                                    | INR         | 4,77,345.34 CR                       | 0.00 CR                      | 0.00 CR                       | -   |  |  |  |
| ළ<br>∰Start   procedure [Q_D., ළ]N., ළ]P., ළ]p., ⊴                                                                                                    | d 📑 d 🧕     | )s 🖂 u 餐 <b>d</b>                    |                              | U Computer                    | м   |  |  |  |
| j 🖸 🖆 🏈 🔣 🂝 🤪 🔗 🍏                                                                                                    |             |                                      | 8                            | ◙⊜♡⊠                          |     |  |  |  |

• Click on the link "Click here for Digital Certificate Registration". You will get following screen.

| 🚰 Digital Certifictae Details - Microsoft II | nternet Explorer                   |                                  |                      |                         |                       |                   | <u>_ 8 ×</u>   |
|----------------------------------------------|------------------------------------|----------------------------------|----------------------|-------------------------|-----------------------|-------------------|----------------|
| File Edit View Favorites Tools Help          | 2                                  |                                  |                      |                         |                       |                   | -              |
| 🗢 Back 👻 🤿 🗸 🖄 🖓 Search                      | h 📓 Favorites 🛞 Media              | 🎯 🖪 - 🥌 - E                      | 🥩 🛍                  |                         |                       |                   |                |
| Address 🕘 http://10.192.3.5/BANKAWAYTR/      | AN;jsessionid=928b5eb125fbe        | effffffffc37d319abbde0c7?bwaj    | param=Z6spFdlqDab/   | λhNYFTiNCCjjyn8EajVSqGI | 0%2B3M5JKEhULcCnvl    | UOBmLXt           | • 🔗 Go         |
| Links 🍓 Customize Links(1) 💩 Customize Li    | inks 🍯 Free Hotmail 🍯 \            | Windows Media 🛛 🕘 Window         | \$                   |                         |                       |                   |                |
|                                              |                                    |                                  |                      |                         |                       |                   | <u>~</u>       |
| 📙 गंजान लेखन                                 | ल बैंक                             |                                  |                      |                         | Welcom Hor            | ne <u>Logout</u>  |                |
| punjab nation                                | hal bank                           |                                  |                      |                         | Welcor Feed           | <u>ack</u>        | Secure<br>Site |
|                                              |                                    |                                  |                      |                         | Dr. D                 |                   |                |
|                                              |                                    |                                  | Division : )         |                         | DILE                  | Fundo             |                |
| Accounts Bills/RTGS                          | Transfers                          | Upload                           | Mails                | Customize               | Inquiry               | Managem           | ent            |
|                                              |                                    |                                  |                      | ·                       | ·                     |                   |                |
| Change Password                              |                                    |                                  |                      |                         |                       |                   |                |
| II My Profile Digit                          | tal Certificate details            |                                  |                      |                         |                       |                   |                |
| Digital Certificate                          | Lipland                            |                                  |                      |                         |                       |                   |                |
| Help Click                                   | here Opiliau to uploa              | id the Digital Certification for | rmation form the fil | e (In Base-64 encoded   | X.509 format) or ente | r the details mar | iually         |
|                                              | rete Serial Number                 |                                  |                      |                         |                       |                   |                |
| Certif                                       | icate Issuer                       |                                  |                      |                         |                       |                   |                |
| Certif                                       | icate Subject                      |                                  |                      |                         |                       |                   |                |
|                                              |                                    |                                  |                      |                         |                       |                   |                |
| E-Mai                                        |                                    |                                  |                      |                         |                       |                   |                |
| Туре                                         | of Transaction Both                | <u> </u>                         |                      |                         |                       |                   |                |
| Sub                                          | omit                               |                                  |                      |                         |                       |                   |                |
|                                              |                                    |                                  |                      |                         |                       |                   |                |
|                                              |                                    |                                  |                      |                         |                       |                   |                |
|                                              |                                    |                                  |                      |                         |                       |                   |                |
|                                              |                                    |                                  |                      |                         |                       |                   |                |
|                                              |                                    |                                  |                      |                         |                       |                   | <b>*</b>       |
| 🕘 Done                                       | I was from the                     |                                  |                      |                         |                       | Internet          |                |
| 😸 Chart 🔗 😂 🗔 🚜 » 😹 10                       | _&10   <b>20</b> ₽₀   <i>&amp;</i> |                                  | -8 10 <b>( D</b> );  | Mine                    |                       | , internet        | 2-26 DM        |

Now you will have two option for providing the digital certificate details -

 If you have the Digital certificate file in "Base 64 encoded – X.509 format". Than Click on the upload button. Following screen will be displayed.

| 🕘 Digital Certificate S                                                                                   | elect Page - Microso       | ft Internet Explorer     |                           |                       |                   |                                                 | _ 8 ×                            |
|----------------------------------------------------------------------------------------------------|----------------------------|--------------------------|---------------------------|-----------------------|-------------------|-------------------------------------------------|----------------------------------|
| File Edit View Fav                                                                                        | rorites Tools Help         |                          |                           |                       |                   |                                                 |                                  |
| 🕁 Back 👻 🄿 👻 🙆                                                                                            | 🚯 🚮 🧕 🧟 Search             | 👔 Favorites 🛛 🖓 Media    | 🎯 🗳 🎒 📕                   | - 🗏 🗲 🛍               |                   |                                                 |                                  |
| Address 🙆 http://10.192                                                                                   | 2.3.5/BANKAWAYTRAN         | jsessionid=928b5eb125fb; | effffffffc37d319abbde0c73 | bwayparam=YKcvEf9gHtS | R                 |                                                 | • 🖓 Go                           |
| Links 🍘 Customize Links                                                                                   | s(1) 🛛 🕘 Customize Link    | s 🍯 Free Hotmail 🍯       | Windows Media 🛛 🙆 Wi      | ndows                 |                   |                                                 |                                  |
| <mark>ि पं</mark> जा<br>१०७१                                                                              | ।ब नैश्चान<br>Jab nation   | ल बौंक<br>al bank        |                           |                       | We<br>We          | lcome to Cor <u>Home</u><br>lcome to nev Feedba | ck                               |
| Customer Id : All Cu                                                                                      | stomer Ids                 |                          |                           | • Division :          | All Divisions 🔽 🐵 | Dr. BAI                                         | ASUBRAHMANYAM K                  |
| Accounts                                                                                                  | Bills/RTGS                 | Transfers                | Upload                    | Mails                 | Customize         | Inquiry                                         | Funds<br>Management              |
| <ul> <li>E Change Password</li> <li>My Profile</li> <li>■ Digital Certificate</li> <li>■ Help_</li> </ul> | Attach yr<br>Pese<br>Previ | t Upload<br>ous          |                           |                       | Browse            | Copyright © 2004 F                              | <sup>p</sup> unjab National Bank |
| 🙆 Done                                                                                                    |                            |                          |                           |                       |                   |                                                 | nternet                          |
| 🚮 Start 🛛 🍠 🗂 🖸                                                                                           | 🚜 » 🎤 10                   | 🚜 10 🛛 祝 Re 🗍 🍂          | 8 10 🔯 bala 🛛 🦱 B         | idit 🛃 10 🕼 Di        | Do                | <b>*</b>                                        | 🗰 🔂 🚳 🕮 3:27 PM                  |

- Click browse button and select the digital certificate file (File should be in Base 64 encoded X.509 format). The procedure for creating the certificate file in Base 64 encode X.509 format is given at page number 15.
- Click upload button System will automatically pick up the desired details form the certificate file.

| 🚰 Digital Certifictae Details - Micro                                                        | rosoft Internet Explorer                                                                                                    | <u>_ 8 ×</u>                              |
|----------------------------------------------------------------------------------------------|----------------------------------------------------------------------------------------------------|-------------------------------------------|
| ट्रांजाब वैष्ट<br>२००७ विज्ञाब विष्ट<br>२००० विष्ठ<br>२००० विष्ठ<br>२००० विष्ठ<br>२००० विष्ठ | 한 bivision: All Divisions 및 Constant All at the click Customize Internet Banking Bar Division: All Divisions 및 안 Transfers Requests Trade Unload Mails Customize Inquiry                                                                                                    | Logout<br>Stores<br>Mr. CHETAN R<br>Funds |
| Change Password     Holo     Help                                                            | Digital Certificate details     Click here     Upload     to upload the Digital Certificate information form the file (in Base-64 encoded X.509 format) or enter the c       Certificate Serial Number                                                                                                    | Management                                |
| Applet hs started                                                                            | - All our Corporate InternetBanking Customers who are having a valid class II or above Digital certificate which can proveidentity to remote  Agree to Terms & Conditions  Submit  Gippingtomer,  Bippingtomer,  Bippin | Internet                                  |
|                                                                                              |                                                                                                    |                                           |

- Alternativly you can enter the following details manually
  - Certificate Serial Number
  - o Certificate Issuer
  - Certificate Subject

The above details should be exactly the same as per your DSC.

- Now Enter your Email Id
- Select whether you require digital certificate for login, for transaction or for both.
- Read the Terms & Conditions and select the check box 'I Agree to Terms & Condition'.
  - Terms & Conditions -

- All our Corporate InternetBanking Customers who are having a valid class II or above Digital certificate which can prove identity to remote computer can avail this facility.

- It is the responsibility of customer to inform the bank in case of revocation, expiry, change, disabling, misplaced,

loss, compromise of Digital Certificate registered for using Corporate Internet Banking.

- The facility will be made available to the customer at his request at the sole discretion of Punjab National Bank and may be discontinued by Bank at any time, without notice.

- The customer undertakes and agrees to never indulge in an unauthorized transaction through the facility.

- The customer undertakes and agrees to promptly inform Bank of any user no longer remaining an employee/representative/agent of an Entity, or if such user is no longer authorized to use the digital certificate.

| File Edit View Fav                                                                                                   | vorites Tools Help                                                            |                                                                                                    |                                                                                                    | <b>P 4</b> 44                                        |                         |                           |                 |
|----------------------------------------------------------------------------------------------------|-------------------------------------------------------------------------------|----------------------------------------------------------------------------------------------------|----------------------------------------------------------------------------------------------------|------------------------------------------------------|-------------------------|---------------------------|-----------------|
| Gack ▼ → ▼                                                                                                    | 2 3 5/BANKAWAYTE/                                                             | N isessionid=929bEcb1                                                                                                    | 25/be///////027d319abbdo0o7/                                                                       | 2 🖃 🍠 🕰                                              | D≥00%3D%3D              |                           |                 |
| Links 🙆 Customize Link                                                                                               | s(1) 🙆 Customize Lir                                                          | nks 🔏 Free Hotmail                                                                                                    | Windows Media                                                                                      | indows                                               | 2000/020/030            |                           |                 |
|                                                                                                    |                                                                               |                                                                                                    |                                                                                                    |                                                      |                         |                           |                 |
|                                                                                                    |                                                                               |                                                                                                    |                                                                                                    |                                                      |                         |                           |                 |
| Record Insert                                                                                                    | ed, Refernce                                                                  | e Number: 9                                                                                                    |                                                                                                    |                                                      |                         |                           |                 |
|                                                                                                    | । ਸ ਕੀਲਾ ਕ                                                                    | य जैंक                                                                                                    |                                                                                                    |                                                      | Welcome to Corporate Ir | nternet Bankii Home       | Logout 🏑        |
|                                                                                                    | jab nation                                                                    | al bank                                                                                                    |                                                                                                    |                                                      | Welcome to new age b    | anking exper              | <u>=k</u>       |
| Curtania International                                                                                               | ictomor Ide                                                                   |                                                                                                    |                                                                                                    | Pirising a                                           |                         | Dr. Bål                   |                 |
|                                                                                                    | stomentus                                                                     |                                                                                                    |                                                                                                    | Division :                                           |                         | DI. DAL                   | Funds           |
| Accounts                                                                                                    | Bills/RTGS                                                                    | Transfers                                                                                                    | Upload                                                                                             | Mails                                                | Customize               | Inquiry                   | Managemer       |
| <ul> <li>Change Password</li> <li>My Profile</li> <li>Digital Certificate</li> </ul>                                 | Digit                                                                         | al Certificate deta                                                                                                    | ils                                                                                                |                                                      |                         |                           |                 |
| <ul> <li>Change Password</li> <li>My Profile</li> <li>Digital Certificate</li> <li>Help</li> </ul>                   | Digit                                                                         | al Certificate deta                                                                                                    | <b>ils</b><br>upload the Digital Certificat                                                        | e information form the f                             | īle (In Base-64 encoded | X.509 format) or enter th | e details manua |
| <ul> <li>Change Password</li> <li>My Profile</li> <li>Digital Certificate</li> <li>Help</li> </ul>                   | Digit<br>Click I<br>Certifi                                                   | al Certificate deta<br>nere Upload to u<br>cate Seriol Number                                                                     | upload the Digital Certificat                                                                      | e information form the f                             | īle (in Base-64 encoded | X.509 format) or enter th | e details manua |
| Change Password My Profile Digital Certificate Help                                                                  | B<br>Digit<br>Click I<br>Certifi<br>Certifi                                   | al Certificate deta<br>nere Upload to u<br>cate Seriol Number<br>cate Issuer                                                      | ils<br>upload the Digital Certificat<br>2762<br>CN=CCA India, O=India                              | e information form the f                             | île (în Base-64 encoded | X,509 formal) or enter th | e details manus |
| Change Password     My Profile     Digital Certificate     Help.                                                     | d<br>Digit<br>Click I<br>Certifi<br>Certifi                                   | al Certificate deta<br>nere Upload to u<br>cate Seriol Number<br>cate Issuer<br>cate Subject                                      | ils<br>upload the Digital Certificat<br>2762<br>CN=CCA India, O=India<br>ST=AP, EMAILADDRE         | e information form the f<br>a PKI, C=IN<br>ESS=admin | île (în Base-64 encoded | X.509 format) or enter th | e details manua |
| Change Password     My Profile     Digital Certificate     Help.                                                     | d<br>Digit<br>Click i<br>Certifi<br>Certifi<br>Certifi                        | al Certificate deta<br>nere Upload to u<br>cate Seriol Number<br>cate Issuer<br>cate Subject                                      | ils<br>upload the Digital Certificat<br>2762<br>CN=CCA India, O=India<br>ST=AP, EMAILADDR6         | e information form the f<br>a PKI, C=IN<br>ESS=admin | īle (in Base-64 encoded | X.509 format) or enter th | e details manua |
| <ul> <li>Change Password</li> <li>My Profile</li> <li>Digital Certificate</li> <li>Help</li> </ul>                   | e Digit<br>Click I<br>Certifi<br>Certifi<br>Certifi<br>Certifi<br>Type c      | al Certificate deta<br>here Upload to u<br>cate Seriol Number<br>cate Issuer<br>cate Subject<br>ID []]<br>of Transaction          | ils upload the Digital Certificat 2762 CN=CCA India, O=India ST=AP, EMAILADDR8 Both                | e information form the f<br>a PKI, C=IN<br>ESS=admin | île (în Base-64 encoded | X.509 format) or enter th | e details manua |
| Change Password My Profile Digital Certificate Help                                                                  | Digit<br>Click I<br>Certifi<br>Certifi<br>Certifi<br>Certifi<br>Type c<br>Sub | al Certificate deta<br>here Upload to u<br>cate Seriol Number<br>cate Issuer<br>cate Subject<br>ID [<br>of Transaction ]<br>mit ] | ils<br>upload the Digital Certificat<br>2762<br>CN=CCA India, O=India<br>ST=AP, EMAILADDR8<br>Both | e information form the f<br>a PKI, C=IN<br>ESS=admin | île (în Base-64 encoded | X.509 format) or enter th | e details manua |
| Change Password My Profile Digital Certificate Help                                                                  | Digit<br>Click I<br>Certifi<br>Certifi<br>Certifi<br>E-Mail<br>Type o<br>Sub  | al Certificate deta<br>here Upload to u<br>cate Seriol Number<br>cate Issuer<br>cate Subject<br>ID  <br>of Transaction  <br>mit   | ils<br>upload the Digital Certificat<br>2762<br>CN=CCA India, O=India<br>ST=AP, EMAILADDRE<br>Both | e information form the f<br>a PKJ, C=IN<br>ESS=admin | Tie (in Base-64 encoded | X.509 format) or enter th | e details manua |
| Change Password My Profile Digital Certificate Help.                                                                 | d<br>Digit<br>Click I<br>Certifi<br>Certifi<br>E-Mail<br>Type c<br>Sub        | al Certificate deta<br>here Upload to u<br>cate Seriol Number<br>cate Issuer<br>cate Subject<br>IID 0<br>of Transaction 0<br>mit  | ils upload the Digital Certificat 2762 CN=CCA India, O=India ST=AP, EMAILADDRE Both                | a PKJ, C=IN<br>SS=admin                              | île (în Base-64 encoded | X.509 formal) or enter th | e details manua |
| <sup>III</sup> Change Password<br><sup>III</sup> My Profile<br><sup>III</sup> Digital Certificate<br>III <u>Help</u> | d<br>Digit<br>Click I<br>Certifi<br>Certifi<br>Type o<br>Sub                  | al Certificate deta<br>here Upload to u<br>cate Seriol Number<br>cate Issuer<br>cate Subject<br>I ID fransaction f<br>mit         | ils<br>upload the Digital Certificat<br>2762<br>CN=CCA India, O=India<br>ST=AP, EMAILADDRE<br>Both | e information form the f                             | île (în Base-64 encoded | X.509 format) or enter th | e details manua |

Click Submit button

• Your request for certificate is submitted with the bank. Kindly note the reference number displayed on the screen for future reference.

Your request will be processed by us and a confirmatory email from <u>itdibs@pnb.co.in</u> will be sent to you on the email id recorded by you. After receiving the email go to <u>www.netpnb.com</u>.

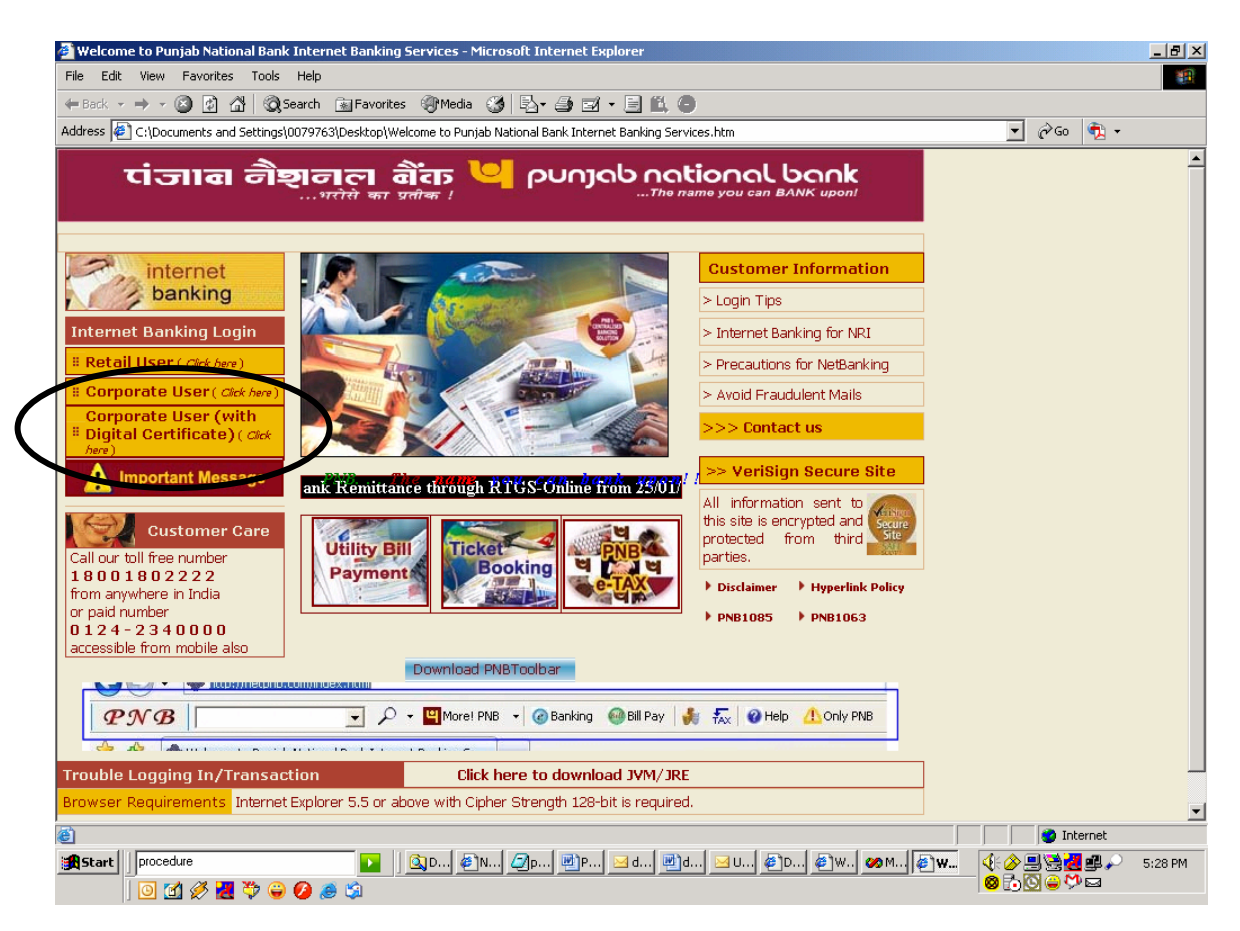

• Click on the link Corporate User (With Digital Certificate) link. You will be prompted for selecting the digital certificate.

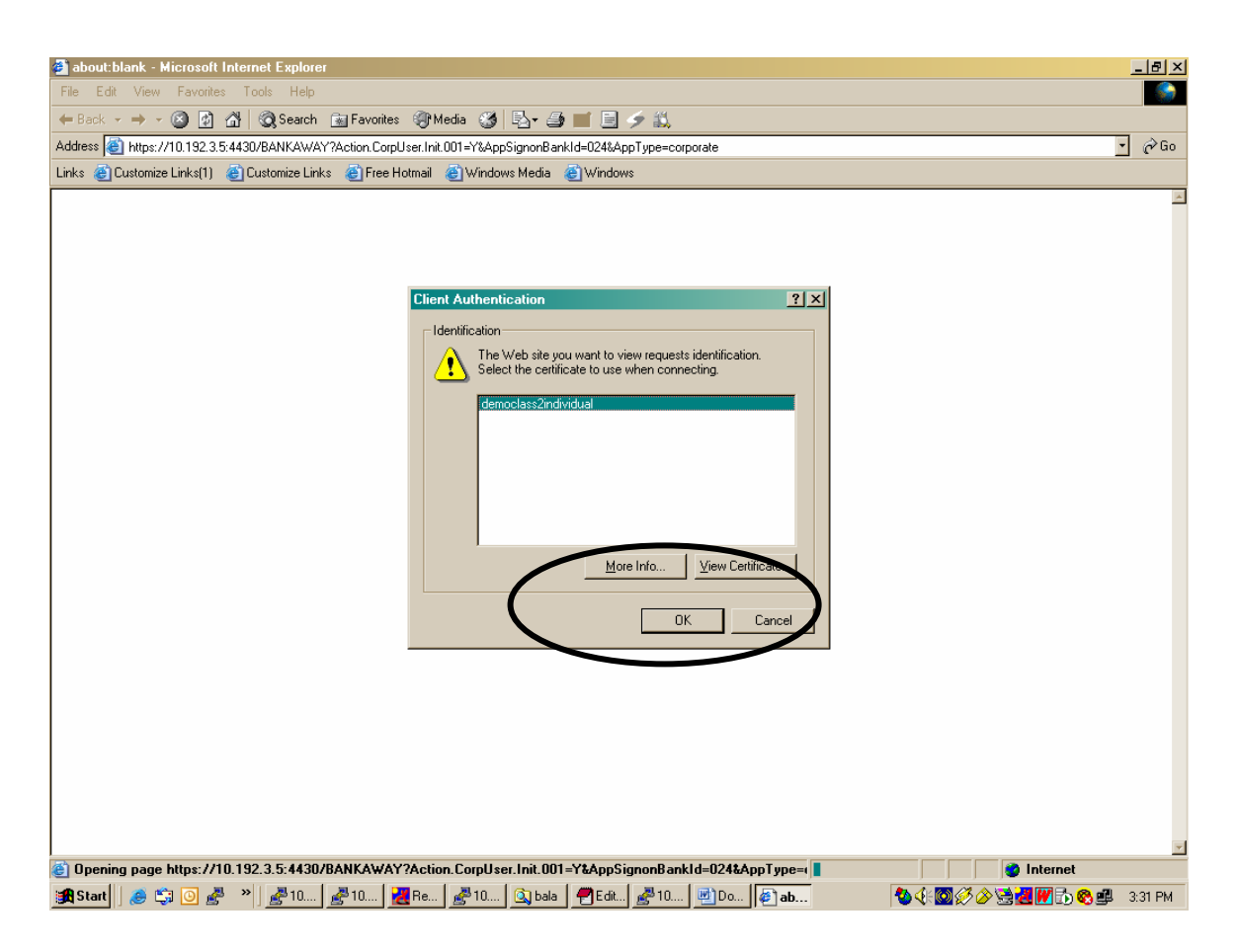

- Select your certificate from the list displayed and click OK.
- Login window for corporate Internet Banking will be displayed.

| File Edit View Favorites Tods Help       Image: Addess Tods Help         # Block ** ** ** ** ** ** ** ** ** ** ** ** **                                                                                                    | 🗿 Corporate Signon - Microsoft Internet Explorer                                                                      | <u>_ 8 ×</u>   |
|----------------------------------------------------------------------------------------------------|----------------------------------------------------------------------------------------------------|----------------|
| Best                                                                                                    | File Edit View Favorites Tools Help                                                                                   | -              |
| Address       اله العرب/10.132.35.84.NKAWAY/Action CorpUser Int 001-YEAppSignonBarkId=02484ap Type-corporate <ul> <li>Internet Banking Services</li> <li>Internet Banking Services</li> <li>Internet Banking Conceller Help</li> <li>Internet Banking Channel to remit funds through RTGS Mode (</li> <li>Copyright #2004 Punjab National Bank.</li> </ul> | ← Back -> → - ② ② A ③ ③ Search 🝙 Favorites ③ Media ③ 🔄 - ④ 📹 🗐 🥏 🏹                                                    |                |
| Links @Customice Links(1) @Custome Links @Free Hotmal @Windows Media @Windows<br>Vicinal of Report action<br>Welcome to Internet Banking Services<br>Corporate Id<br>User Id<br>Password<br>Login Cancel Help<br>Terms & Conditions RIGS FAO's DEMO<br>Now Use PNB's Internet Banking Channel to remit funds through RTGS Mode_<br>Copyright @ 2004 Punjab National Bank:<br>This site is best viewed with 1024 X 768 resolution.                                                                                                    | Address 🕘 http://10.192.3.5/BANKAWAY?Action.CorpUser.Init.001=Y8AppSignonBankId=024&AppType=corporate                 | • 🔗 Go         |
| Velcome to Internet Banking Services         Velcome to Internet Banking Services         Corporate Id         User Id         Password         Login       Cancel         Help         Terms & Conditions       RIGS       EAO's         Now Use PNB's Internet Banking Channel to remit funds through RTGS Mode          Coperget @ 2004 Punjab National Bank.         This site is best viewed with 1024 X 768 resolution.                                                                                                    | Links 🕘 Customize Links(1) 🔮 Customize Links 🥥 Free Hotmail 🕘 Windows Media 🥥 Windows                                 |                |
| Welcome to Internet Banking Services         Corporate Id         User Id         Password         Login       Cancel         Help         Terms & Conditions       RTGS       FAQ's         Now Use PNE's Internet Banking Channel to remit funds through RTGS Mode (         Copright & 2004 Punjab National Bank         This site is best viewed with 1024 X 768 resolution.                                                                                                    | पंजाब नैश्वानल बैंक<br>punjab national bank                                                                           | A              |
| <u>Terms &amp; Conditions</u><br>Now Use PNB's Internet Banking Channel to remit funds through RTGS Mode <u>√</u><br>Copyright ● 2004 Punjab National Bank:<br>This site is best viewed with 1024 X 768 resolution.                                                                                                    | Welcome to Internet Banking Services         Corporate Id         User Id         Password         Login       Cancel |                |
| Now Use PNB's Internet Banking Channel to remit funds through RTGS Mode_(<br>Copyright ● 2004 Punjab National Bank.<br>This site is best viewed with 1024 X 768 resolution.                                                                                                    | Terms & Conditions RTGS FAQ's DEMO                                                                                    |                |
| Copyright © 2004 Punjab National Bank.<br>This site is best viewed with 1024 X 768 resolution.                                                                                                    | Now Use PNB's Internet Banking Channel to remit funds through RTGS Mode_C                                             |                |
| This site is best viewed with 1024 X 768 resolution.                                                                                                    | Copyright © 2004 Punjab 1                                                                                             | National Bank. |
|                                                                                                    | This site is best viewed with 1024 X 768 resolution.                                                                  |                |
|                                                                                                    |                                                                                                    | Y              |
|                                                                                                    | C Done                                                                                                    |                |

• Enter your Corporate Id, User Id and login ID and password. Now you will be able to use Corporate Internet Banking with additional security of Digital Certificate

| 🔮 Welcome to PNB! - Microsoft In  | ternet Explorer                                       |                                     |                                                |                                 |                         |                                  | ×                       |  |  |
|-----------------------------------|-------------------------------------------------------|-------------------------------------|------------------------------------------------|---------------------------------|-------------------------|----------------------------------|-------------------------|--|--|
| File Edit View Favorites Tools    | s Help                                                |                                     |                                                |                                 |                         |                                  |                         |  |  |
| 🔃 Back 🔹 🤿 🖉 🔯 🕷                  | 🕽 Search 🛛 🙀 Favorites 🧃                              | Media 🎯 🛃                           | 4 🖬 🗄 🗲                                        | <b>10</b> ,                     |                         |                                  |                         |  |  |
| Address 🙆 http://10.192.3.5/BANKA | WAY;jsessionid=9296a2a1ddc                            | 81cffffffff88016cf7b803             | 3239?bwayparam=da                              | a0%2BCcRhcJf                    | LitYCXCZuARmhMYei00     | G7D%2FyjdL1LXSFkUnuv             | • 🔗 Go                  |  |  |
| Links 🍓 Customize Links(1) 🖉 Cust | omize Links 🛛 🙆 Free Hotmai                           | il 💣 Windows Media                  | a 🍯 Windows                                    |                                 |                         |                                  |                         |  |  |
| एंजाब नैश<br>рилјар па            | We<br>We                                              | lcome to Cor<br>lcome to new        | porate Internet Banki<br>v age banking experie | ing <u>H</u><br>ence <u>Fee</u> | ome Logout Secure state |                                  |                         |  |  |
| Customer Id : All Customer Ids    |                                                       |                                     |                                                | Division :                      | All Divisions 🗾 🧧       | 9                                | Dr. USER ONE            |  |  |
| Accounts Transfers                | Requests                                              | Upload                              | Mails                                          | Custo                           | omize Inqu              | iiry Acct Adr                    | nin Funds<br>Management |  |  |
|                                   |                                                       |                                     |                                                |                                 |                         |                                  |                         |  |  |
| internet<br>banking               | Feedback<br>Punjab National Bank W<br>Alerts          | elcomes Dr.USER (                   | one (Hutch)                                    |                                 |                         |                                  |                         |  |  |
|                                   | Password Alerts                                       |                                     |                                                | Oth                             | er Alerts               |                                  |                         |  |  |
|                                   | Sign On Password ex                                   | piring in 9788 days                 |                                                | Pending Payments 0              |                         |                                  |                         |  |  |
|                                   | Transaction Passwor                                   | d expiring in <mark>9974 d</mark> a | vs <u>Other Alerts</u> 0                       |                                 |                         |                                  |                         |  |  |
|                                   | Last Logged on 05/02                                  | /2007 2:10:50 AM                    |                                                | ► <u></u>                       | View RM Alerts          |                                  |                         |  |  |
|                                   |                                                       |                                     |                                                | • 5                             | Ziricau Ivialis         |                                  |                         |  |  |
|                                   | Approvals                                             |                                     |                                                |                                 |                         |                                  |                         |  |  |
|                                   | Total Number of Pen                                   | ding Approvals 0                    |                                                |                                 |                         |                                  | _                       |  |  |
|                                   | Account Balance Su                                    | immary > Accoun                     | nt Summary as (                                | on 10/07/200                    | 06 1:08:24 PM           |                                  |                         |  |  |
|                                   | Customer Id(s)                                        |                                     |                                                | Currency                        | Operative A/c           | Term Deposit A/c                 | Loan A/c                |  |  |
|                                   | All Customer Ids                                      |                                     |                                                | INR                             | 3,91,28,542.13 CR       | 1,09,00,000.00 CR                | 56,02,588.93 DR         |  |  |
|                                   | S.M.K.C.INTERNATIONA                                  | u.                                  |                                                | INR                             | 2.35.987.04 CR          | 0.00 CR                          | 0.00 CR                 |  |  |
|                                   | PRADEEP MURGAI                                        |                                     |                                                | INR                             | 31,799.80 CR            | 0.00 CR                          | 36,464.53 DR            |  |  |
| A Lu., 110 103 3 E MARKAGAN       |                                                       | -1 -1-01 - 666666000                | 10-17-00000000                                 | ND 7                            |                         |                                  |                         |  |  |
| 🐨 nup://10.192.3.5/BANKAWAY       | - 2296a2<br>- 2910 2010 2010 2010 2010 2010 2010 2010 | ar duc 8 i crimini 1880             | la   <i>#</i> Edit   .2                        | wayparam=∠0                     | i Rew                   | ovuu≀vg<br>  43. ፈ⊧ (60 (3. ∕∞)( | Numernet                |  |  |

## In case of Problem in Logging after enabling for Digital Certificate

In case the customer is unable to log in to the site using his digital certificate due to wrong information provided by him or due to any other reason than Corporate Account administrator can disable the digital certificate option for the particular user in Internet banking. The path of the option for account administrator is Account Admin > User maintenance>user details> Login certificate match required and transaction certificate match required. This will enable the user to login Internet banking site without digital certificate. Further for registering his problem, he can send email through Internet banking channel to his Relationship Manager or request the concerned branch Relationship Manager giving his reference number and indicating the problem being faced by him. In case the effected user is Account administrator himself then he has to approach the concerned branch Relationship manager for submitting their request. The request will be processed by us and if it is observed that there is some change in the information given earlier by the customer, the required change will be made.

# Enabling/Disabling user for Digital Certificate by Corporate Administrator –

| File     Edit     View     Favorites     Tools            ← Back            →            ⊘          ⊘          ∆          Q)        Address            ∑          ∑          ∆          Q)        Integer            ∑          ∠          ∑          ∆          Q) | Help<br>Search 💽 Favo<br>nid=9296a2a1ddo       | rites 🎯 Mec<br>81 cfffffff8801 (                  | dia 🎯 🛃 - ∉<br>6cf7b803239?bwayp<br>Windows Media | aram=Z6spFdlqDa  | 1,<br>sAldYCRiB∨QQ7 | 'vgM4Ah1qwMa  | aiJJsZ9CS9fRgf | 51W0L60S38A1e7QWNi5  | 0uzRQIYFa          |
|----------------------------------------------------------------------------------------------------|------------------------------------------------|---------------------------------------------------|---------------------------------------------------|------------------|---------------------|---------------|----------------|----------------------|--------------------|
| पंजाब नैश<br>punjab nat                                                                                                    | ।नल बै<br>ional bo                             | icto<br>Cons<br>Conk                              |                                                   | te Internet Bank | ing<br>ence         |               |                | Home<br>Feedback     | Logout<br>Sec      |
| Customer Id : All Customer Ids                                                                                                    |                                                |                                                   |                                                   | •                | Division :          | All Divisions | - 😰            |                      | Dr. USER           |
| Accounts Transfers                                                                                                    | Reques                                         | sts                                               | Upload                                            | Mails            | Custom              | ize           | Inquiry        | Acct Admin           | Funds<br>Managemer |
| Maintenance     S       * Set Out of office     *       * User Maintenance     *       * Enable/Disable     *       * Check Allocated       Menu Options       * Help                                                                                               | rl. No. Dir<br>© 1 Gr<br>© 2 SH<br>Corporate I | v <mark>ision Name</mark><br>DA<br>HIMLA<br>Users | Retrieve Acct                                     | s Retrie         | ve Limits           |               |                |                      |                    |
|                                                                                                    |                                                |                                                   |                                                   |                  |                     |               |                | Copyright © 2004 Pun | jab National Bani  |
|                                                                                                    |                                                |                                                   |                                                   |                  |                     |               |                |                      |                    |

• Click on User Maintenance

| 🔮 Corporate Users Mai                                   | intenance - M   | icrosoft Internet Explore   | r                    |                     |                       |                    |                      | _ 8 ×               |
|---------------------------------------------------------|-----------------|-----------------------------|----------------------|---------------------|-----------------------|--------------------|----------------------|---------------------|
| File Edit View Fav                                      | orites Tools    | Help                        |                      |                     |                       |                    |                      |                     |
| 🗢 Back 👻 🌧 👻 🔕                                          | 🗿 🖓 🔕 S         | iearch 👔 Favorites 🛞        | Media 🎯 🖏 🗸          | a 🖬 🗏 🗲 (           | Ľ,                    |                    |                      |                     |
| Address 🙆 ddc81cfffffff                                 | 88016cf7b80323  | 9?bwayparam=Z6spFdlqDal     | Hbk%2BoCSj1MDiPog    | gsldj1u9G0%2B5lltxX | ClfZzP4Pn1Y%2FKe69zR7 | %FnCo%2F85zigUI1b% | ©D%0AAaUMR6MikiWA0   | )w%3D%3D 🔹 🄗 Go     |
| Links 🍘 Customize Links                                 | s(1)  🙆 Custorr | iize Links 🛛 🙆 Free Hotmail | 🕘 Windows Medi       | a ど Windows         |                       |                    |                      |                     |
| 🚺 पंजा                                                  | ान नैष्ट्       | ानल बैंक                    |                      | orate Internet E    | Banking               |                    | Home                 | Logout Ang          |
| ρυη                                                     | jab nat         | ional bank                  |                      | i age banking e     | experience            |                    | Feedback             | Ste                 |
| Customer Id : All Cus                                   | stomer Ids      |                             |                      |                     | Division : All Divisi | ons 🚽 🚳            |                      | Dr. USER ONE        |
| Accounts                                                | Transfers       | Requests                    | Upload               | Mails               | Customize             | Inquiry            | Acct Admin           | Funds<br>Management |
|                                                         |                 |                             |                      |                     |                       |                    |                      |                     |
| · Division Maintenan                                    | ice             | Corporate Users Main        | itenance             |                     |                       |                    |                      |                     |
| Corp Level Account                                      | nt              |                             |                      |                     |                       |                    |                      |                     |
| Maintenance                                             | C               | Corporate User Id           |                      |                     |                       |                    |                      |                     |
| E Set Out of office                                     | F               | Primary Division            |                      | Any Division 🝷      |                       |                    |                      |                     |
| User Maintenance                                        |                 |                             |                      |                     |                       |                    |                      |                     |
| <ul> <li>Enable/Disable</li> <li>Menu Option</li> </ul> |                 | Retrieve Ci                 | reate New User       |                     |                       |                    |                      |                     |
| Check Allocated                                         |                 |                             |                      |                     |                       |                    |                      |                     |
| Menu Options                                            |                 |                             |                      |                     |                       |                    |                      |                     |
| <sup></sup>                                             |                 |                             |                      |                     |                       |                    |                      |                     |
|                                                         |                 |                             |                      |                     |                       |                    |                      |                     |
|                                                         |                 |                             |                      |                     |                       |                    | Copyright © 2004 Pun | jab National Bank   |
|                                                         |                 |                             |                      |                     |                       |                    |                      |                     |
|                                                         |                 |                             |                      |                     |                       |                    |                      |                     |
|                                                         |                 |                             |                      |                     |                       |                    |                      |                     |
|                                                         |                 |                             |                      |                     |                       |                    |                      |                     |
|                                                         |                 |                             |                      |                     |                       |                    |                      |                     |
|                                                         |                 |                             |                      |                     |                       |                    |                      |                     |
| 🕘 http://10.192.3.5/B                                   | ANKAWAYTE       | AN;jsessionid=9296a2a       | 1 ddc81 cffffffff880 | 116cf7b803239?bv    | wayparam=Z6spFdlqDa   | Hbk+oCSj1MDiPo     | g 👘 👘 🔮 Inte         | ernet               |
| 🏽 🛃 Start 🛛 急 😂 💽                                       | 🔮 » 💰           | <sup>1</sup> 10 🛃 10 🤁 Re   | 🚰 10 🔍 bala          | 🕐 Ed 🛃 10           | 🔄 dig 🖉 C 🔣 F         | ie 🔣 Re 🛛 🖏        | v 4: 🖸 🖉 🄗 😫 🛃 🗰     | 🚺 🗞 🚅 3:43 PM       |

• Enter the user id of the user you wish to enable/disable for Digital Certificate and click Retrieve button.

| 🚰 List of Users - Microsoft Internet Explorer |                             |                            |                       |                |                                       |                   |
|-----------------------------------------------|-----------------------------|----------------------------|-----------------------|----------------|---------------------------------------|-------------------|
| File Edit View Favorites Tools Help           |                             |                            |                       |                |                                       | 10 A              |
| 🕁 Back 🔹 🔿 👻 🔯 🖓 Search (                     | 🚡 Favorites 🛛 🧐 Media 🖓     | ) 🖪 - 🥔 🔳 🗐 🗲              | <b>3</b> 3            |                |                                       |                   |
| Address 🕘 http://10.192.3.5/BANKAWAYTRAN.j    | sessionid=9296a2a1ddc81cfff | ffff88016cf7b803239?bwaypa | ram=YKcvEf9gHtqe      |                |                                       | • 🔗 Go            |
| Links 💩 Customize Links(1) 💩 Customize Links  | 🧉 Free Hotmail 🛛 💩 Wind     | ows Media 🛛 🙆 Windows      |                       |                |                                       |                   |
| 📙 पंजान तेशनत                                 | न तौंत्र                    | to Corporate I             | nternet Banking       |                | Home                                  | Logout A          |
| punjab nationa                                | lbank                       | lo new age ba              | nking experience      |                | Feedback                              | Secure            |
| Customer Id: All Customer Ids                 |                             |                            | Division : All Divisi | ions 🖣 😰       |                                       | Dr. USER ONE      |
|                                               |                             |                            |                       |                |                                       | Funds             |
| Accounts Transfers                            | Requests Uplo               | ad Mails                   | Customize             | Inquiry        | Acct Admin                            | Management        |
|                                               |                             |                            |                       |                |                                       |                   |
| Division Maintenance     List of              | Corporate Users             |                            |                       |                |                                       |                   |
| Corp Level Account                            |                             |                            |                       |                |                                       |                   |
| Maintenance Srl No.                           | Corporate User ID           |                            | Name                  |                |                                       |                   |
| Set Out of office                             | BALAUUT                     |                            | BalaSubrahm           | ianyamik       |                                       |                   |
| User Maintenance C 2                          | LEEMAUU1                    |                            | LEEMAROSE             | :LIN           |                                       |                   |
| Enable/Disable 0.3                            | PARTHUU2                    |                            | Partha Baroi          |                |                                       |                   |
|                                               | USEROUU1                    |                            | User One              |                |                                       |                   |
| Menu Options                                  | USERT001                    |                            | User Two              |                |                                       |                   |
|                                               | USERT002                    |                            | User Three            |                |                                       |                   |
| Details                                       | s New Oust ID Lin           | nkages Set Tir             | ming Restrictions     | Previous       |                                       |                   |
|                                               |                             |                            | ,                     |                |                                       |                   |
|                                               |                             |                            |                       |                | Copyright © 2004 Pun                  | jab National Bank |
|                                               |                             |                            |                       |                |                                       |                   |
|                                               |                             |                            |                       |                |                                       |                   |
|                                               |                             |                            |                       |                |                                       |                   |
|                                               |                             |                            |                       |                |                                       |                   |
|                                               |                             |                            |                       |                |                                       |                   |
| ه) Depe                                       |                             |                            |                       |                |                                       | <u>v</u>          |
|                                               | ₿10 <b>  28</b> Be   28 10  | 🛐 bala 🛛 🛲 Ed 🗍 🚙 10 🗌     | 🕅 dia 🕼 👬 🖉 B         | e i 🛺 Be i 🛛 🔊 | ا ا ا ا ا ا ا ا ا ا ا ا ا ا ا ا ا ا ا | R 🙉 🛍 249 DM      |

• Select the user from the list and click Details button. Following screen will be displayed.

| 🖉 Details of Corporate User - Mic                                                     | rosoft Internet Explorer                     |                                  |            |                   | _ 8 ×    |  |  |
|---------------------------------------------------------------------------------------|----------------------------------------------|----------------------------------|------------|-------------------|----------|--|--|
| File Edit View Favorites Tool                                                         | ls Help                                      |                                  |            |                   | -        |  |  |
| 🕁 Back 🔹 🔿 💉 🙆 🚮 🚳                                                                    | 🞗 Search 👔 Favorites 🛞 Media 🧭 🖳             | • 🎒 🔳 🗐 🤣 🛍                      |            |                   |          |  |  |
| Address 🙆 http://10.192.3.5/BANKA                                                     | WAYTRAN;jsessionid=92a98c02e06bdfffffff9d06e | 1958e4eb2c?bwayparam=YKcvEf9gHtC | )Y1g%3D%3D |                   | • 🔗 Go   |  |  |
| Links 🔮 Customize Links(1) 🔮 Customize Links 💩 Free Hotmail 💩 Windows Media 💩 Windows |                                              |                                  |            |                   |          |  |  |
|                                                                                       |                                              |                                  |            |                   | <u> </u> |  |  |
| Division Maintenance                                                                  | Corp Admin > Corporate User Maint            | enance > User Details            |            |                   |          |  |  |
| Corp Level Account                                                                    | Cornerate ID                                 | нитон                            |            |                   |          |  |  |
| Maintenance                                                                           | Corporate User                               | BALA001                          |            |                   |          |  |  |
| Set Out of office                                                                     | First Name                                   | BalaSubrahmanyam                 | _          |                   |          |  |  |
| Oser Maintenance     Enable/Disable                                                   | Middle blome                                 |                                  | _          |                   |          |  |  |
| Menu Option                                                                           |                                              |                                  | _          |                   |          |  |  |
| E Check Allocated                                                                     | Last Name                                    | K                                |            |                   |          |  |  |
| Menu Options                                                                          | Salutation                                   | Dr -                             |            |                   |          |  |  |
| <sup>∎</sup> Help                                                                     | Location                                     | D1/100105001 -                   |            |                   |          |  |  |
|                                                                                       | Gender                                       |                                  |            |                   |          |  |  |
|                                                                                       | Anniversary Date                             | dd/N                             | 1M/yyyy    |                   |          |  |  |
|                                                                                       | Location Access Indicator                    | Global C Local                   |            |                   |          |  |  |
|                                                                                       | Division Access Indicator                    | • Global • C Local               |            |                   |          |  |  |
|                                                                                       | Primary Division ID                          | GOA 👤                            |            |                   | _        |  |  |
|                                                                                       | Email IU                                     |                                  |            |                   |          |  |  |
|                                                                                       | Login Certificate Match Required             | No 🚽                             |            |                   |          |  |  |
|                                                                                       | Transaction Certificate Match Required       | No •                             |            |                   |          |  |  |
|                                                                                       | Date Format                                  | Long Deter ormat                 |            |                   |          |  |  |
|                                                                                       | Language Id                                  | US English 🔽                     |            |                   |          |  |  |
|                                                                                       | Menu Profile                                 | CUSER -                          |            |                   |          |  |  |
|                                                                                       | Admin Id                                     | К.                               |            |                   |          |  |  |
|                                                                                       | User's interests                             | Music 💌                          |            |                   |          |  |  |
| 🔄 Done                                                                                |                                              |                                  |            | internet          | •        |  |  |
|                                                                                       | 🛃 1 🛃 1 🔣 R 🛃 1 🔯 b 🛉                        | 📲 E 🖉 di 🔣 R 🔀                   | R 🖉 D 🚳 🔇  | ( 🖸 🖉 🖉 🔁 📶 🔂 🎕 🕮 | 3:58 PM  |  |  |

- Select Yes/No in Login Certificate Match required field for enabling/Disabling Digital certificate for login purpose.
- Select Yes/No in Transaction Certificate Match Required field for enabling/disabling Digital Certificate for Transaction purpose.
- Click Next and than Click OK.

### Conversion of the Digital Certificate in Base 64 encoded X.509 format

- Welcome to Punjab Nationa Internet Ba ervices - Microsoft Internet Explorer - 8 × File Edit View Favori Tools Help Mail and News 😓 Back 🔹 🤿 👻 🙆 1 6 (T) 🎯 🖪 - 🥔 🖬 - 🗏 🛍 🕒 Synchronize.. Address 🙆 http://ww 🔹 🧞 💿 👘 🔹 .netpnb Windows Update Yahoo! Messenger punjab national bank त्रोंत पंजाब Show Related Links Sun Java Console Internet Options **Customer Information** interr banking > Login Tips Internet Banking Login > Internet Banking for NRI Retail User ( clock ) > Precautions for NetBanking Corporate User > Avoid Fraudulent Mails **Important Message** >> Contact us >> VeriSign Secure Site Customer Care Enjoy hassle free Inter-Bank Remittance through l All information sent to Call our toll free number this site is encrypted and 18001802222 1 protected from third from anywhere in India Utility Bill **Ticket** or paid number 0 1 2 4 - 2 3 4 0 0 0 0 accessible from mobile also parties. Booking Payment Disclaimer Hyperlink Policy PNB1085 PNB1063 Download PNBToolbar 💌 🔎 👻 🏪 More! PNB 👻 🍘 Banking 🚳 Bill Pay 🛛 🛃 🐔 🚱 Help 🔥 Only PNB PNB A 10 ..... . . . . Trouble Logging In/Transaction Click here to download JVM/JRE Browser Requirements Internet Explorer 5.5 or above with Cipher Strength 128-bit is required. Online Branches | Safe Guard | Book Ticket Online | Security Features | Assistance | Utility Bill 🛛 Copyright 2004 Punjab National Bank -Done ④ ② ■ ③ ③ ③ 월 월 3:30 PM

   ● ○ ○ ○ ○ ○ ○ ○
   Start Search Desktop 💭 🔽 | 🔯 D:\ 🖉 New... 💆 digic... 🙆 Inbo... 🖉 Best... 🖉 **Wel...** 🦉 Mon... 🛛 🖸 🖉 🔣 🏷 🤪 🖉 🤌
- Open Internet explorer and click on Tools > Internet Options

• Following window will be opened.

| Welcome to Puniah National Bank Internet Banking Services - Microso                               | ft Internet Explorer                                          | _8×                                      |
|---------------------------------------------------------------------------------------------------|---------------------------------------------------------------|------------------------------------------|
| General Security Privacy Content Connections Programs Advanced                                    |                                                               |                                          |
| A Content Advisor                                                                                 |                                                               | 💌 🖓 GO 👘 +                               |
| Ratings help you control the Internet content that can be viewed on this computer.                | punjab national bank<br>The name you can BANK upon!           |                                          |
| Certificates                                                                                      |                                                               |                                          |
| Use certificates to positive to interview powerself, certification authorities, and explainshers. | Customer Information                                          |                                          |
| Certificates Publishers                                                                           | > Login Tips                                                  |                                          |
| Personal information                                                                              | > Internet Banking for NRI                                    |                                          |
| AutoComplete stores previous entries AutoComplete                                                 | > Precautions for NetBanking                                  |                                          |
| and suggests matches for you.                                                                     | > Avoid Fraudulent Mails                                      |                                          |
| Microsoft Profile Assistant stores your My Profile                                                | >>> Contact us                                                |                                          |
|                                                                                                   | >> VeriSign Secure Site                                       |                                          |
|                                                                                                   | All information sent to this site is encrypted and            |                                          |
| OK Cancel Apply                                                                                   | protected from third parties.                                 |                                          |
| 0 1 2 4 - 2 3 4 0 0 0 0<br>accessible from mobile also                                            | Disclaimer Hyperlink Policy                                   |                                          |
| Download PNBT                                                                                     | ▶ PNB1085 ▶ PNB1063                                           |                                          |
|                                                                                                   |                                                               |                                          |
|                                                                                                   | 🛛 🕜 Banking 🚳 Bill Pay 👹 🗛 🗛 🕜 Help 🔔 Only PNB                |                                          |
|                                                                                                   |                                                               |                                          |
| Provide Logging In/Transaction Click her                                                          | e to download JVM/JRE                                         |                                          |
|                                                                                                   |                                                               |                                          |
| Online Branches   Safe Guard   Book Ticket Online   Security Features                             | Assistance   Utility Bill Copyright 2004 Punjab National Bank | 🗾 🔮 Internet                             |
| Search Desktop                                                                                    | w Dinbo Best Best                                             | () () () () () () () () () () () () () ( |
| ] 🖸 🗹 🖉 👹 🗘 🤪 🖉                                                                                   |                                                               |                                          |

• Click on certificates

| Welcome to Puniah Nation                                                                                                    | nal Bank Internet Banki                                                                                                    | nn Services - Microsoft Inte                                                                                                    | ernet Explorer |                                     |                                 | _8>     |
|----------------------------------------------------------------------------------------------------|----------------------------------------------------------------------------------------------------|----------------------------------------------------------------------------------------------------|----------------|-------------------------------------|---------------------------------|---------|
| Certificates                                                                                                    |                                                                                                    |                                                                                                    | ? ×            |                                     |                                 |         |
| A Intended purpose:                                                                                                    | l>                                                                                                    |                                                                                                    |                | 9                                   | <u>▼</u> (~60 🐑 •               |         |
| Personal Other People<br>Ssued To<br>Ssued To<br>Ssued To<br>Attin Jain<br>Attin Jain<br>Attin Attin Jain<br>Attin Attin Attin Jain<br>Attin Attin Attin Attin<br>Attin Attin Attin Attin<br>Attin Attin Attin Attin<br>Attin Attin Attin Attin<br>Attin Attin Attin Attin<br>Attin Attin Attin<br>Attin Attin Attin<br>Attin Attin Attin<br>Attin Attin Attin<br>Attin Attin Attin<br>Attin Attin Attin<br>Attin Attin Attin<br>Attin Attin Attin<br>Attin Attin<br>Attin Attin<br>Attin Attin<br>Attin Attin<br>Attin Attin<br>Attin Attin<br>Attin Attin<br>Attin Attin<br>Attin Attin<br>Attin Attin<br>Attin Attin<br>Attin Attin<br>Attin Attin<br>Attin Attin<br>Attin Attin<br>Attin Attin<br>Attin Attin<br>Attin Attin<br>Attin<br>Attin Attin<br>Attin Attin<br>Attin Attin<br>Attin<br>Attin Attin<br>Attin Attin<br>Attin<br>Attin Attin<br>Attin Attin<br>Attin<br>Attin | Intermediate Certification /<br>Issued By<br>IDRBT Certifying Aut<br>IDRBT Certifying Aut<br>IDRBT Certifying Auth<br>IDRBT Certifying Auth<br>mtnTrustLine Class 2<br>Remove<br>ses | Authorities Trusted Root Certil<br>Expiratio Friendly Name<br>08/07/2007 <none><br/>11/07/2007 <none><br/>02/08/2007 <none><br/>29/01/2008 <none><br/>29/01/2008 <none><br/>29/01/2008 <none><br/>29/01/2008 <none><br/>Click here to c<br/>above with Cipher Streng<br/>Security Features   Assist</none></none></none></none></none></none></none> | ficatior       | Copyright 2004 Punjab National Bank |                                 | 2       |
| Done                                                                                                    |                                                                                                    |                                                                                                    |                |                                     | 🖉 🖉 Internet                    |         |
| 🔀 Start 🛛 Search Desktop                                                                                                    | <mark>ا ال</mark><br>ان کا کا کا کا کا کا کا کا کا کا کا کا کا                                                                                                    | D:\ @New                                                                                                    | digic          | Best Wel                            | ╡╱╝┇╲╲<br>┛╴╱ <mark>╝</mark> ┇╲ | 3:32 PM |

• Now select your certificate and click on export button

| Welcome to Puniah National Ba    | nk Internet Banking Services - Microsoft Internet Explore                                                                                                    | F.                                                                                                    | ×                                                                                                    |
|----------------------------------|----------------------------------------------------------------------------------------------------|----------------------------------------------------------------------------------------------------|----------------------------------------------------------------------------------------------------|
| Fortificator                     | 기지                                                                                                    | 1                                                                                                    | 1 Alexandre and a second second second second second second second second second second second second second se |
| Certificate Export Wizard        |                                                                                                    | × 🖡 🗶                                                                                                    |                                                                                                    |
| A 1                              |                                                                                                    |                                                                                                    | 🛨 🔗 Go  📆 🔸                                                                                                    |
|                                  | Welcome to the Certificate Export<br>Wizard<br>This wizard helps you copy certificates, certificate trust<br>lists and certificate revocation lists from a certificate<br>store to your disk. | The name you can BANK upon!                                                                                                    | <u> </u>                                                                                                    |
|                                  | a confirmation of your identity and contains information                                                                                                    |                                                                                                    |                                                                                                    |
|                                  | connections. A certificate store is the system area where                                                                                                    | > Login Tips                                                                                                    |                                                                                                    |
|                                  | To continue, dick Next                                                                                                    | > Internet Banking for NRI                                                                                                    |                                                                                                    |
|                                  | To continue, clientexe.                                                                                                    | Precautions for NetBanking                                                                                                    |                                                                                                    |
|                                  |                                                                                                    | > Avoid Fraudulent Mails                                                                                                    |                                                                                                    |
|                                  |                                                                                                    | >>> Contact us                                                                                                    |                                                                                                    |
|                                  |                                                                                                    | <ul> <li>&gt;&gt; VeriSign Secure Site</li> <li>All information sent to this site is encrypted and protected from third stress</li> <li>&gt; Disclaimer &gt; Hyperlink Policy</li> <li>&gt; PNB1085 &gt; PNB1063</li> </ul> |                                                                                                    |
|                                  |                                                                                                    |                                                                                                    |                                                                                                    |
| Trouble Logging In/Transa        | action Click here to download JV                                                                                                    | /M/JRE                                                                                                    |                                                                                                    |
| Browser Requirements Intern      | et Explorer 5.5 or above with Cipher Strength 128-bit is r                                                                                                    | equired.                                                                                                    |                                                                                                    |
| Online Branches   Safe Guard   B | ook Ticket Online   Security Features   Assistance   Utility                                                                                                    | Bill Copyright 2004 Punjab National Bank                                                                                                    | -                                                                                                    |
| Done .                           |                                                                                                    |                                                                                                    |                                                                                                    |
| Search Desktop                   |                                                                                                    | Inbo 🖉 Best 🖉 Wel 🖉 Mon                                                                                                    | () ② 말 ◎ ③ ③ 2:32 PM                                                                                            |

• Now click on next button

| elemento Puniah National Bank Internet Banking Services - Microsoft Internet Explo                                                                                                    | prer                                                                                                    | -           |
|----------------------------------------------------------------------------------------------------|----------------------------------------------------------------------------------------------------|-------------|
| efficientas 21                                                                                                    | ×I                                                                                                    |             |
| Certificate Export Wizard                                                                                                    |                                                                                                    |             |
|                                                                                                    |                                                                                                    | → ∂G0 (1) + |
| Export Private Key<br>You can choose to export the private key with the certificate.                                                                                                    | 10444 440444 2444                                                                                                    |             |
|                                                                                                    | iational bank                                                                                                    |             |
| Private keys are password protected. If you want to export the private key with the certificate, you must type a password on a later page.<br>Do you want to export the private key with the certificate?<br>C Yes, export the private key<br>C No, do not export the private key | The name you can BANK upon!                                                                                                    |             |
| Write: The associated private key is marked as per uportable. Only the certificate can be exported.                                                                                                    | Precautions for NetBanking                                                                                                    |             |
|                                                                                                    | > Avoid Fraudulent Mails                                                                                                    |             |
|                                                                                                    | San Contractor                                                                                                    |             |
|                                                                                                    | >>> contact us                                                                                                    |             |
| < Back Next > Cancel                                                                                                    | <ul> <li>&gt;&gt; Verisign Secure Site</li> <li>All information sent to<br/>this site is encrypted and<br/>protected from third site<br/>parties.</li> <li>&gt;&gt; Disclaimer &gt; Hyperlink Policy</li> </ul> |             |
|                                                                                                    | ▶ PNB1085 ▶ PNB1063                                                                                                    |             |
| Download PNBToolbar                                                                                                    |                                                                                                    |             |
|                                                                                                    |                                                                                                    |             |
| PNB - Banking                                                                                                    | ) Bill Pay 🛛 뤍  🕜 Help 👍 Only PNB                                                                                                    |             |
|                                                                                                    |                                                                                                    |             |
| ble Logging In/Transaction Click here to download                                                                                                    | JVM/JRE                                                                                                    |             |
| ser Requirements Internet Explorer 5.5 or above with Cipher Strength 128-bit i                                                                                                    | is required.                                                                                                    |             |
|                                                                                                    |                                                                                                    |             |
| e Branches   Safe Guard   Book Ticket Online   Security Features   Assistance   Util                                                                                                    | ity Bill Copyright 2004 Punjab National Bank                                                                                                    |             |
|                                                                                                    |                                                                                                    |             |
| art ]] Search Desktop                                                                                                    | OJInbo   @]Best   @]Wel   @]Mon                                                                                                    |             |

• Select the option No, do not export the private key and click next button.

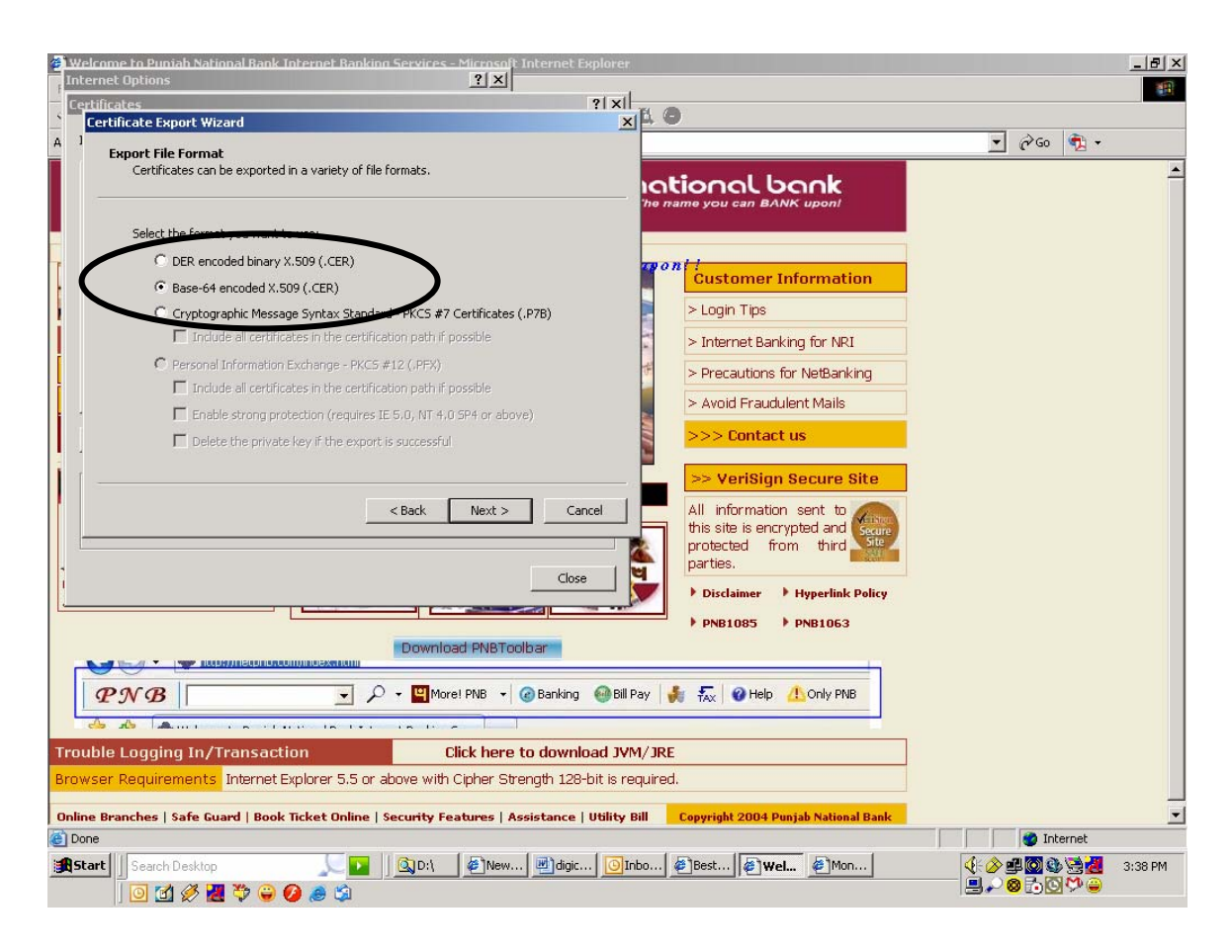

• Select Base-64 encoded X.509 option and click next.

| Cate Export Wizard  to Export Specify the name of the file you want to export  File name:  Browse  Browse |                                                                                                    | 💽 (ờ Go  🏚 +  |
|----------------------------------------------------------------------------------------------------|----------------------------------------------------------------------------------------------------|---------------|
| e to Export<br>Specify the name of the file you want to export<br>File name:<br>Browse<br>Browse          | Continue you can BANK upon!         Continue you can BANK upon!         Continue you can BANK upon!         > Login Tips         > Login Tips         > Internet Banking for NRI         > Precautions for NetBanking         > Avoid Fraudulent Mails         >>> Contact us         >> VeriSign Secure Site                                                                                                    | <u>.</u> 6∞ ∰ |
| File name of the File you want to export  File name:  Browse  Browse  Concel                              | Image: Second State State Sta                               |               |
| File name:                                                                                                | he name you can BANK upon!<br>Conf :<br>Customer Information<br>> Login Tips<br>> Internet Banking for NRI<br>> Precautions for NetBanking<br>> Avoid Fraudulent Mails<br>>>> Contact us<br>>> VeriSign Secure Site                                                                                                    |               |
| Prie name:                                                                                                | One Content of Customer Information     Substrate Structure Structure S     |               |
|                                                                                                    | Customer Information Customer Information Customer |               |
| cest Nexts Const                                                                                          | <ul> <li>&gt; Login Tips</li> <li>&gt; Internet Banking for NRI</li> <li>&gt; Precautions for NetBanking</li> <li>&gt; Avoid Fraudulent Mails</li> <li>&gt;&gt;&gt; Contact us</li> <li>&gt;&gt; VeriSign Secure Site</li> </ul>                                                                                                    |               |
| cRick Nexts Const                                                                                         | <ul> <li>Internet Banking for NRI</li> <li>Precautions for NetBanking</li> <li>Avoid Fraudulent Mails</li> <li>&gt;&gt; Contact us</li> <li>&gt;&gt; VeriSign Secure Site</li> </ul>                                                                                                    |               |
| cBack Newton Control                                                                                      | <ul> <li>&gt; Precautions for NetBanking</li> <li>&gt; Avoid Fraudulent Mails</li> <li>&gt;&gt;&gt; Contact us</li> <li>&gt;&gt; VeriSign Secure Site</li> </ul>                                                                                                    |               |
| cBeck Newby Cover                                                                                         | <ul> <li>&gt; Avoid Fraudulent Mails</li> <li>&gt;&gt; Contact us</li> <li>&gt;&gt; VeriSign Secure Site</li> </ul>                                                                                                    |               |
| cost Nexts Cored                                                                                          | >>> Contact us >> VeriSign Secure Site                                                                                                    |               |
| all and a contract                                                                                        | _ >> VeriSign Secure Site                                                                                                    |               |
| a Back March S. Canad                                                                                     | Torrorgin booding bite                                                                                                    |               |
| S DALK DIEXL 2 VALLEI                                                                                     | All information sent to                                                                                                    |               |
|                                                                                                    | this site is encrypted and Secure                                                                                                    |               |
|                                                                                                    | parties.                                                                                                    |               |
|                                                                                                    | Disclaimer Hyperlink Policy                                                                                                    |               |
|                                                                                                    | ▶ PNB1085 ▶ PNB1063                                                                                                    |               |
| Download PNBToolbar                                                                                       |                                                                                                    |               |
| NB ↓ P + ♥More! PNB + @Banking @B                                                                         | ill Pay 🗼 探 🕜 Help 🔔 Only PNB                                                                                                    |               |
|                                                                                                    |                                                                                                    |               |
| .ogging In/Transaction Click here to download J                                                           | VM/JRE                                                                                                    |               |
| Requirements Internet Explorer 5.5 or above with Cipher Strength 128-bit is                               | required.                                                                                                    |               |
| nches   Safe Guard   Book Ticket Online   Security Features   Assistance   Utility                        | y Bill Copyright 2004 Punjab National Bank                                                                                                    |               |
|                                                                                                    |                                                                                                    | 🖉 Internet    |

• Give the file name and click next

| Welcome to Puniah National Ban     | k Internet Ranking Services - Microsoft Internet Explore                | r                                                                        | _8×                                              |
|------------------------------------|-------------------------------------------------------------------------|--------------------------------------------------------------------------|--------------------------------------------------|
| Certificates                       | ? ×                                                                     | 1                                                                        |                                                  |
| Certificate Export Wizard          |                                                                         | x <mark>4 0</mark>                                                       |                                                  |
|                                    | Completing the Certificate Export                                       |                                                                          | <u> </u>                                         |
|                                    | Wizard You have successfully completed the Certificate Export           | The name you can BANK upon!                                              | <u></u>                                          |
|                                    | wizard.                                                                 |                                                                          |                                                  |
|                                    | You have specified the following settings:                              | Customer Information                                                     |                                                  |
|                                    | Export Keys No<br>Include all certificates in the certification path No | > Login Tips                                                             |                                                  |
| HINI Kanada                        | File Format Base64                                                      | > Internet Banking for NRI                                               |                                                  |
|                                    |                                                                         | Precautions for NetBanking                                               |                                                  |
|                                    |                                                                         | > Avoid Fraudulent Mails                                                 |                                                  |
|                                    |                                                                         | >>> Contact us                                                           |                                                  |
|                                    | Resk Einich Area                                                        | 25/1 All information cont. to                                            |                                                  |
|                                    |                                                                         | this site is encrypted and site<br>protected from third site<br>parties. |                                                  |
| 1                                  | Close                                                                   | Disclaimer Hyperlink Policy                                              |                                                  |
|                                    |                                                                         | ▶ PNB1085 ▶ PNB1063                                                      |                                                  |
|                                    | Download PNBToolbar                                                     | 1.4                                                                      |                                                  |
| PNB                                | 🗾 🔎 👻 🍽 More! PNB 👻 🍘 Banking 🚳 Bi                                      | ill Pay 🛛 🐇 🐔 🕜 Help 🔥 Only PNB                                          |                                                  |
| a a                                | nere les les les l                                                      |                                                                          |                                                  |
| Trouble Logging In/Transac         | ction Click here to download J                                          | VM/JRE                                                                   |                                                  |
| Browser Requirements Interne       | t Explorer 5.5 or above with Cipher Strength 128-bit is                 | required.                                                                |                                                  |
| Online Branches   Safe Guard   Boo | ok Ticket Online   Security Features   Assistance   Utility             | y Bill Copyright 2004 Punjab National Bank                               |                                                  |
| 🙆 Done                             |                                                                         |                                                                          | S Internet                                       |
| Search Desktop                     | 「「」」」<br>「」」<br>「」」<br>「」」<br>「」」<br>「」」<br>「」」<br>「」                   | Inbo @Best @Wel @Mon                                                     | (1: 2) 말 (2) (2) (2) (2) (2) (2) (2) (2) (2) (2) |

• Click finish button and file will be generated.

#### Expiry/Change of Digital Certificate of the User

It is the responsibility of the customer to renew their digital certificate within the specified period. In case the digital certificate is not renewed within the specified period, the customer will not be able to login Internet banking site. In case the user wants to access corporate Internet banking without DSC option, Corporate Account administrator can disable the digital certificate option for the particular user in Internet banking. The path of the option for account administrator is Account Admin>User maintenance>user details Login certificate match required and transaction certificate match required. This will enable the user to login Internet banking site without digital certificate. In case the effected user is Account administrator himself then he has to approach the concerned branch Relationship manager for submitting their request. Further if the customer desires to change his digital certificate the request has to be forwarded by Corporate Account administrator by email through Internet banking channel to his Relationship Manager or request the concerned branch Relationship Manager for the same.

The customer will have an option of getting his digital certificate changed before expiry also.